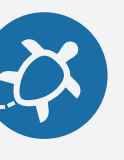

#### 全ての刺繍ミシンには寸法の限界があります

機種によって寸法限界は異なりますが、自分のデザインが使おうと しているミシンの寸法限界に収まっている必要があります。

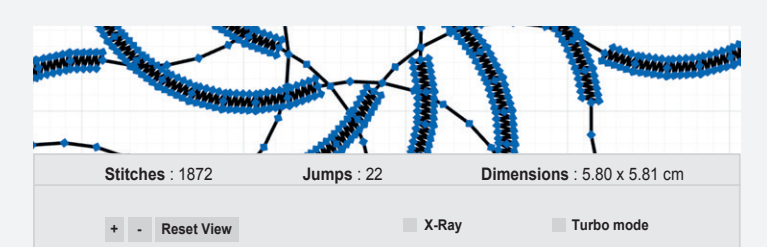

メートル単位 (cm)がデフォルトですが、セッティングメニューでインチ 単位にも変換可能です。

| TURTLE STITCH |           | ☆ ▼ ♦ untitled uncheck to display dimensions in millimeters ) |
|---------------|-----------|---------------------------------------------------------------|
| Motion        | Control   | Display dimension in Inch                                     |
| Sensing       | Operators | Hide jump stitches                                            |
| Pen           | Variables | Hide suitch pionts                                            |
| Embroidery    | Colors    | Default background color                                      |
| Other         |           | Default pen color                                             |

パターンウィンドウのグリッド表示をオンにすれば、サイズ感の目安に なります。

刺繍のスケール変更は難しいので、刺繍サイズを初めから意識しておくのは重要です。なぜでしょう?(ヒント:糸密度)

Username: jlin2017

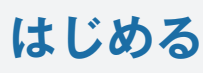

#### 最も重要なブロックは...

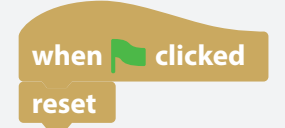

- ← "緑の旗"マークはプログラムの始まりを定 義し、アイコンをクリックするとプログラ ムを実行します。
- ← "Reset" はステージと針先の位置(亀のア イコン)を初期状態に戻します。更新した プログラムからバターンを再実行したい時 に使います。

さっそく自分のプログラムから刺繍パターンをデザインしてみましょう。 作例は次のカードから紹介していきます。

#### デザインのポイント:

全てのプログラムが問題なく刺繍されるとは限りません。例えば同じ箇所 に何度も針が刺さるような加工になると、布が破れるなどのエラーが起き やすくなります。

ステッチ幅の設定に注意しましょう。 ステッチ幅については"LINE"のページで解説しています。

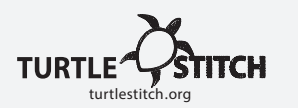

#### 自分のデザインの大きさを知る

寸法

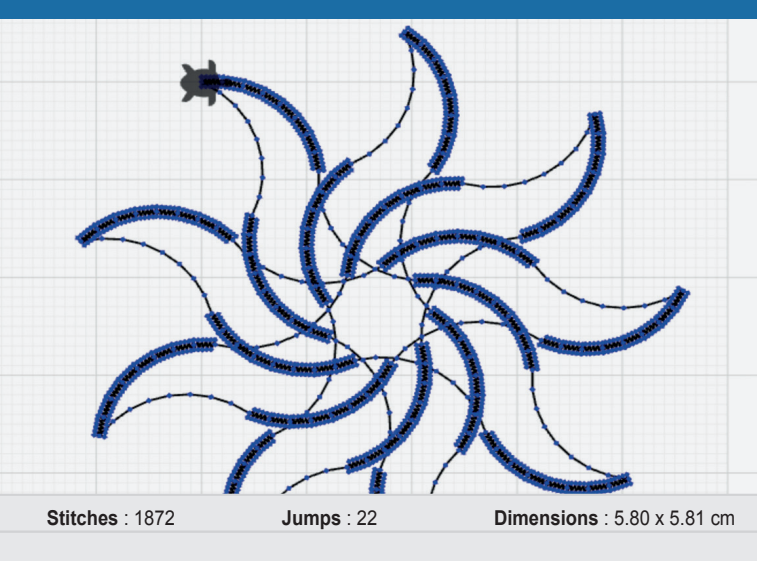

+ - Reset View

X-Ray Turbo mode

Zoom to fit

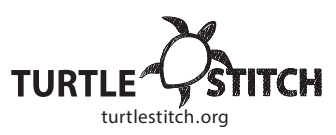

TURTLESTITCHのインターフェイス

はじめる

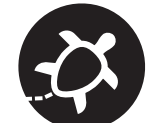

# About Categories FAQ Big Batting RUN SIQNUP LOGIN Numeric Numeric <

左側を "パレット" といい、各ブロックプログラムが表示されています。 中央を "スクリプトエリア"といい、ここにブロックを並べてプログラム を書き込みます(上のコードは"LINE" の項目を参照してください)。 右上を "ステージ"といい、自分のプログラムの結果が反映されます。右 下のウィンドウには"ステージ"の補足情報が表示され、刺繍機へ送るデー タの形式を選んで書き出すことができます。

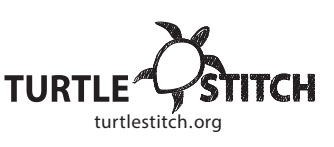

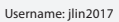

## ファイル形式

イル形式も同じくXML形式になります。

それぞれの形式で書き出したい時は:

ブロックの読み込み: File → Import…

ブロックの書き出し: File → Export blocks…

プログラムに使用する"ブロック"も書き出し・読み込みができま す。 詳細は"Make a block"カードを参照してください。カスタ ムブロックはオンライン上に保存されません。ブロックのファ

TurtleStitchがサポートしてる刺繍データ形式は現在のところ.dst と.expです。

書き出したデータをUSBメモリなどに移し、刺繍機にデータを送るのが一般的です。 書き出したデータから行う刺繍作業は、各機材のマニュアルに沿っておこなってくだ

もしお持ちの刺繍機がこれらのファイル形式に対応していない場合、データを変換す

File  $\rightarrow$  Export as Tajima/DST  $\oplus \cup \langle \exists$  File  $\rightarrow$  Export as Melco/EXP.

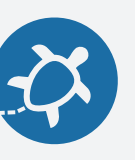

# ファイル形式

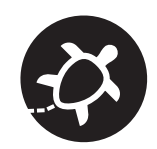

#### TURTLESTITCHから書き出せるファイル形式

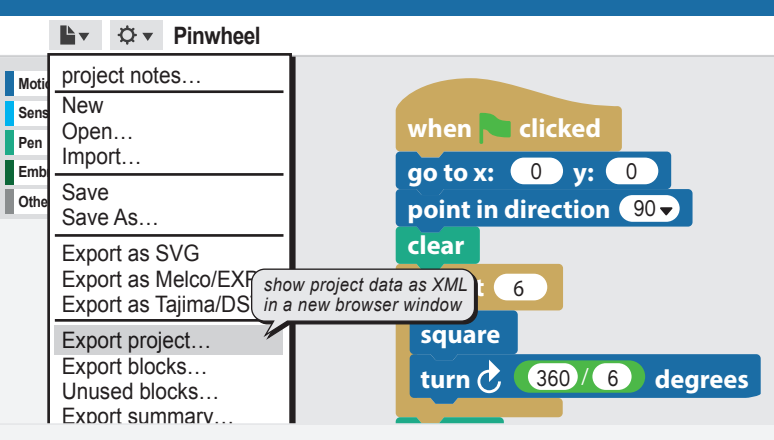

ファイル形式を選んでプログラムを保存することができます。

Export project…xml形式で保存されます 上の例だと"Pinsheel.xml"となります。

保存したxmlファイルを開きたい場合は、File Importをクリックし、 開きたいプロジェクト(xmlファイル)を選択します。

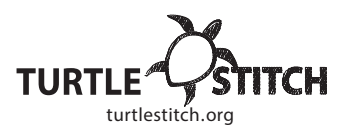

コメントを入れる

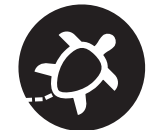

when clicked go to x: 0 y: 0 set max stepsize to 10 set len to 5 clear pen down repeat 120 if log page densire

clean up add comment scripts pic... make a block...

プログラムの近くで右クリックすると上のようなポップアップ が出ます。 "**add comment**"をクリックして、コメントを記入 します。

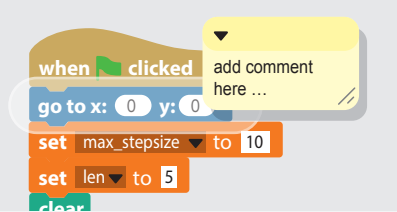

コメントをブロックの上に重なるように動かすと、ブロックとコメントを 紐づけることができます。

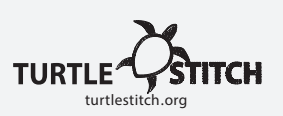

#### コメントを挿入すると:

- → プログラムが理解しやすくなります。
- → 他の人もプログラムが理解しやすくなります。

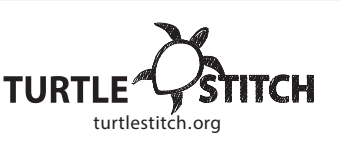

Username: jlin2017

さい。

る必要があります。

コメントを入れる

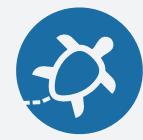

turtlestitch oro

自分のプログラムにコメントを書き込んでみましょう

コメントを入れると自分が書いたプログ ラムを理解しやすくなります。 when clicked ト This block represents the start of a project reset ト resets everything move 10 steps ✓ this block creates one stitch that is a distance of 10 steps or 2 mm

## ジャンプステッチ

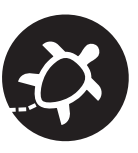

## ジャンプステッチ

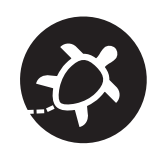

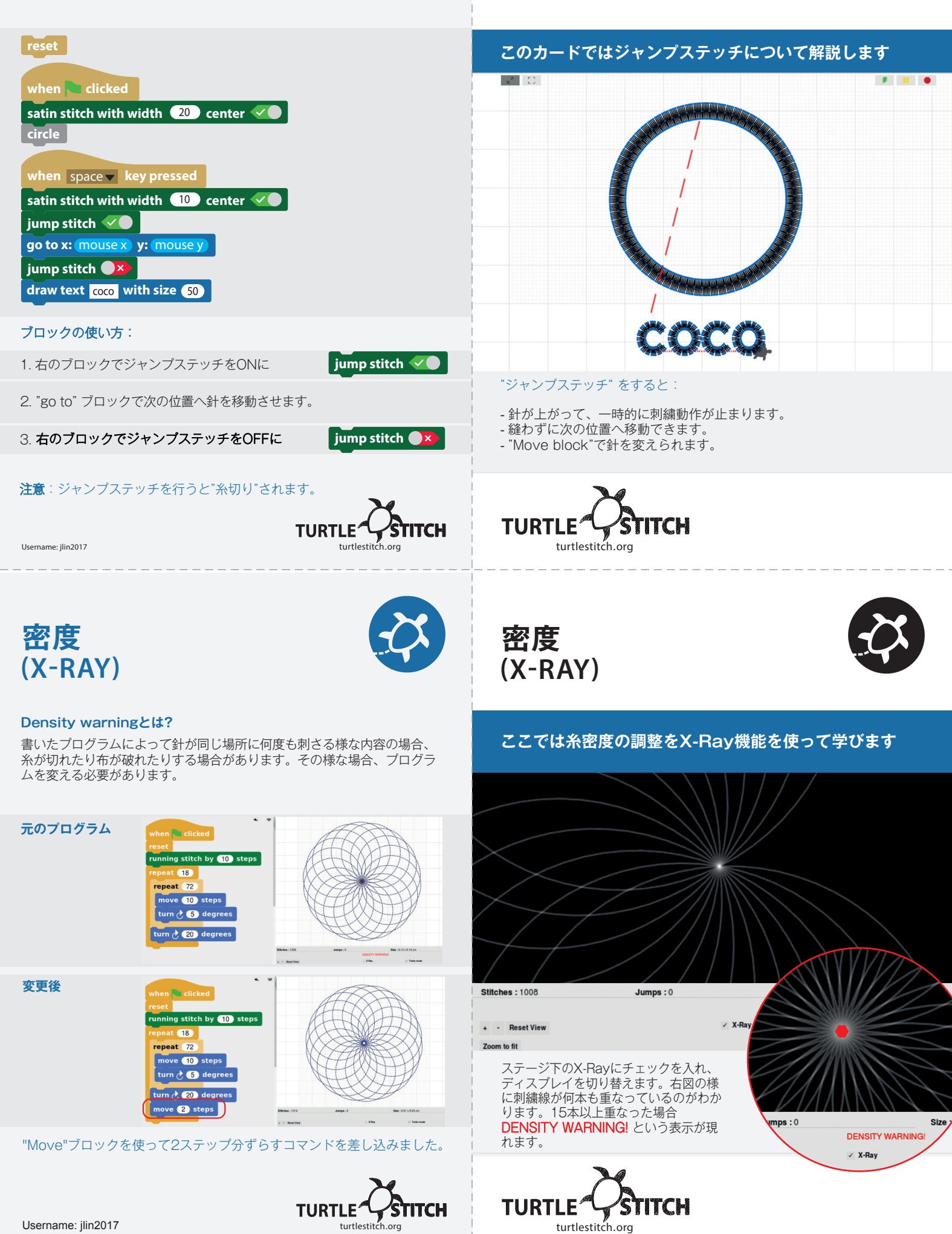

## **刺繍する** (ステッチタイプ)

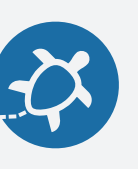

**刺繍する** (ステッチタイプ)

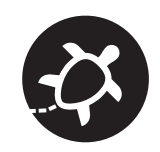

| ZigZag                                                              |                       |         |
|---------------------------------------------------------------------|-----------------------|---------|
| reset<br>zigzag with density 20 width 20 center<br>move 200 steps   |                       |         |
| densityの値を変えると水平方向のスパンが変れ                                           | っります。                 |         |
| reset<br>zigzag with density 40 width 20 center 🖋                   |                       | ł       |
| Widthの値を変えると垂直方向の幅が変わります                                            | <b>す</b> 。            |         |
| reset<br>zigzag with density 20 width 40 center<br>move 200 steps   |                       | 上下      |
| Z-stitch                                                            |                       |         |
| reset<br>Z-stitch with density 20 width 10 center<br>move 200 steps |                       |         |
| Triple Run                                                          | triple runは指定したステップ間を | 10      |
| reset<br>triple run by 10<br>move 200 steps                         | 一度往復しく進みます。           | 力<br>(例 |
| Satin Stitch                                                        |                       | ľ       |
| reset<br>satin stitch with width 20 center 🖉<br>move 200 steps      |                       | n       |
|                                                                     | -                     |         |

Username: jlin2017

TURTLE STITCH turtlestitch.org

刺繍のタイプについて学びます

| Motion     | Control   |
|------------|-----------|
| Sensing    | Operators |
| Pen        | Variables |
| Embroidery | Colors    |
| Other 5    |           |

"Motion"カテゴリーと"Embroidery"カテ ゴリーのブロックを組み合わせることで、 異なる縫い方を行うことができます。

上のブロックでは10ステップ(2mm)のステッチを行います。 下のブロックでは100ステップ(2cm)のステッチを行います。

| nove 10 steps  | •• |  |  |
|----------------|----|--|--|
| nove 100 steps | •  |  |  |

#### ランニングステッチ

100ステップもの長い距離を刺繍する場合、より小さなステップで分割します。"Embroidery" カテゴリーでステッチタイプを選択し、"Move"ブロックの前に挿入します。 (例: "running stitch by 10 steps" - 10ステップずつランニングステッチ).

#### reset running stitch by 10 steps move 200 steps

| <br> | _ | _ | _ | _ | _ | <br> | _ |
|------|---|---|---|---|---|------|---|
|      |   |   |   |   |   |      |   |
|      |   |   |   |   |   |      |   |

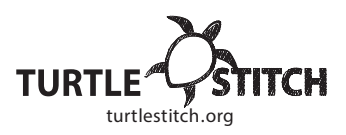

8

https://creativecommons.org/licenses/by-nc/4.0/deed.de

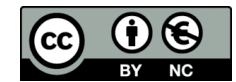

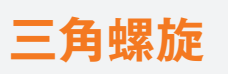

#### 実際に下のプログラムを書いてテストしてみましょう

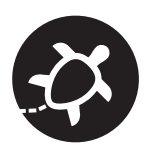

三角螺旋

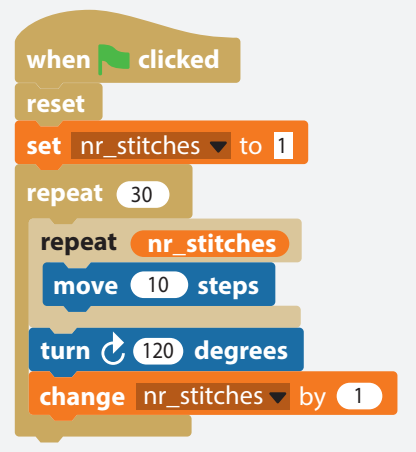

- → 試しに"turn"ブロックの角度を少し変えてみよう (例えば: 118度 121度).
- → "set nr\_sitches▼ to"に続く数値を変えてみよう

図柄がどの様に変わったか見てみよう!

このチュートリアルでは、三角形の螺旋の縫い方を解説します。中心から スタートし、1ステップずつ増えながら外側に向かって広がっていきま す。このチュートリアルで可変ブロックについて学びましょう!

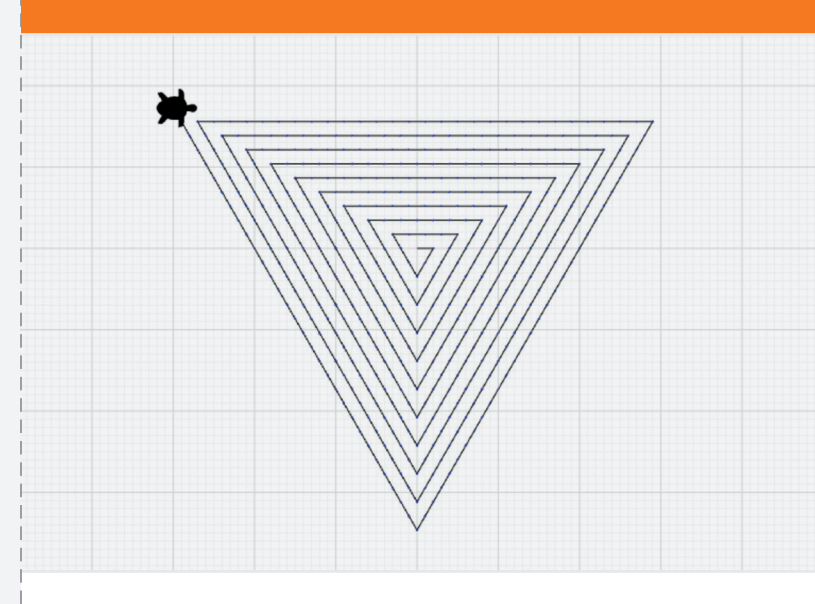

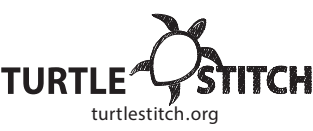

まずは"Control"、"Pen"、"Motion"カテゴリーから下のブロックを追加

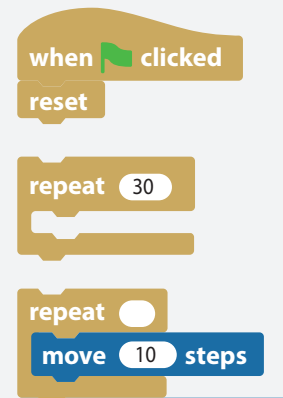

Username: ilin2017

してみましょう。

← これらはプログラムの始まりとリセット です。 (Controlカテゴリーから)

turtlestitch ora

← "Repeat"に続く数値で繰り返す回数を指定します(この場合、螺旋の巻き数)。

以下でさらに繰り返す内容を指定します。

- ← "Move 10 steps"は1ステッチ分進むを意味 します。
- ← "Turn 120 degrees"で角度が決まります。
   120度曲がる、で正三角形の形になります。

## 可変ブロックを作る

turn 🕐 120 degrees

**"Variables"** カテゴリから "Make a variable"を選び、 ブロックの名前をつけます。

|                                     | Vari | able name            |
|-------------------------------------|------|----------------------|
|                                     |      |                      |
| nr_stitches                         |      |                      |
| <ul> <li>for all sprites</li> </ul> |      | for this sprite only |
|                                     | ОК   | Chanel               |
| sprites                             | ок   | Chanel               |

新しい可変ブロックが"Variable"バレットに追加されました。

ブロック横のチェックボックスをクリックして表示/非表示を切り替えられます。

#### nr\_stitches

- repeat nr\_stitches move 10 steps turn (\* 120 degrees
- ← "repeat"ブロックにドラッグしてみましょう。この可変ブロックは1辺あたりのステッチ数を決めます。
- この"turn 120 degrees"ブロックは、 く 各辺のステッチが終わった後に実行されます。

可変ブロックを活かすにはあと2つコマンドが必要です。

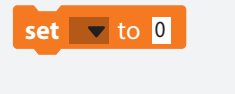

- change 🔽 by 1
- ← "Set to 0" ブロック(同じく"Variables" パレット内から) は可変ブロックの初期値 を決めます。
- ← "Change by 1" ブロックは入力した数値 分、リピートするごとに加えられます。

どの可変プロックに変化を割り当てる のか、ブロック内のプルダウンリスト から指定する必要があります。

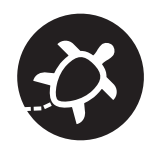

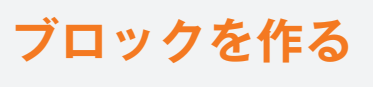

#### 作り方:

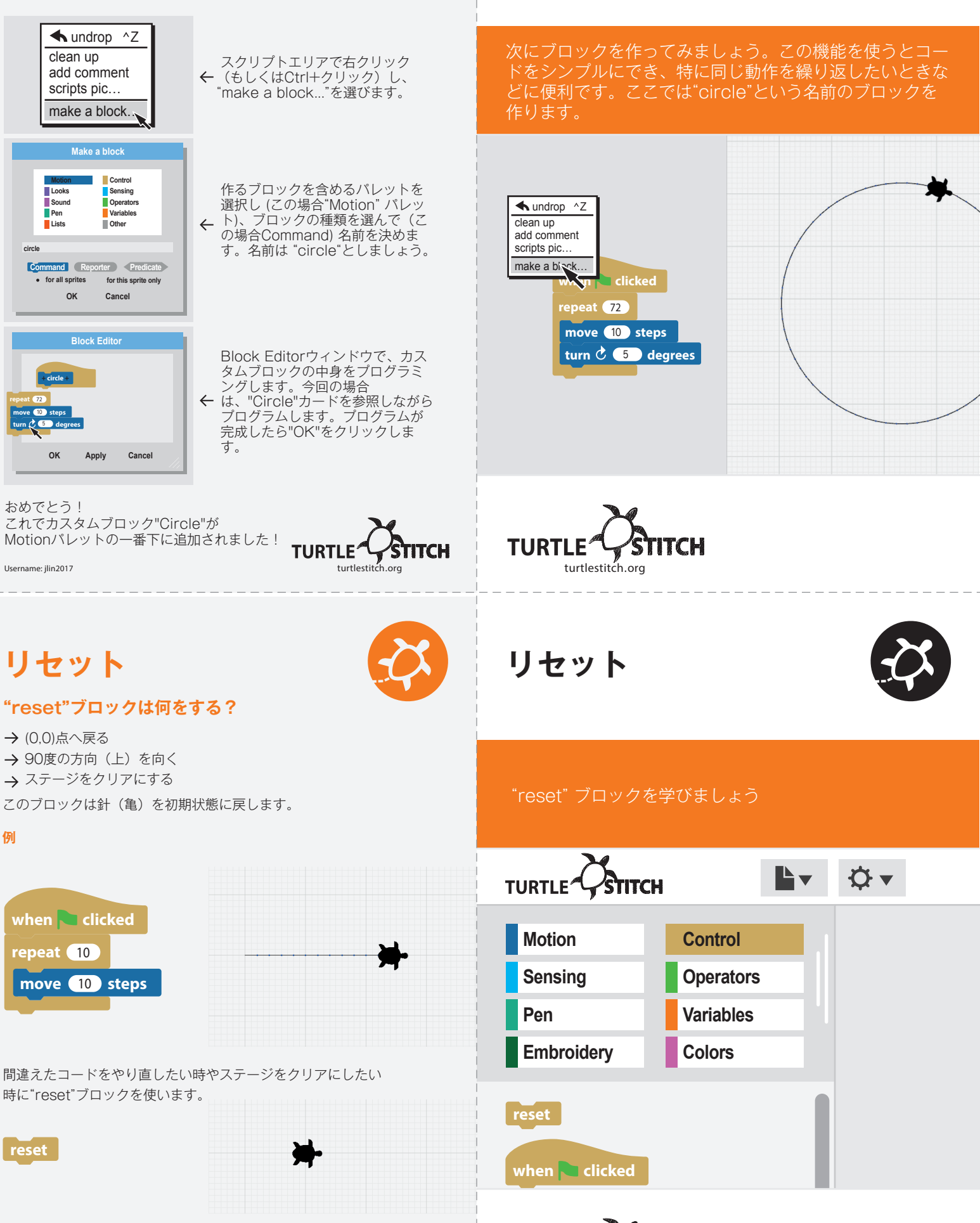

TURTLE

turtlestitch.org

TURTLE

turtlestitch.ord

ITCH

TCH

ブロックを作る

# ライン この例は24 mm (≒1インチ) の長さの直線

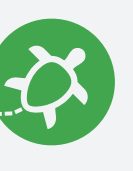

ライン

# を縫う作例です。

### when 🔁 clicked go to x: 0 y: 0 point in direction 90clear repeat 12 move 10 steps

- ← 最初の3つのブロックは針を(0,0) の位置に戻し、方向を決めてス テージをクリアにします。
- ← "Repeat"ブロックは中のプログラム を入力した回数分繰り返します。
- ← "Move 10 steps"は1ステッチあたり の長さを決めます。

10 steps = 2 mm J J J20 steps = 4 mm A F V F

好きな数値を入れて実験してみよう!

TURTLE

turtlestitch.org

ITCH

まずは線で縫ってみましょう。 次のステップを見ながら自分の値をいれてみよう。

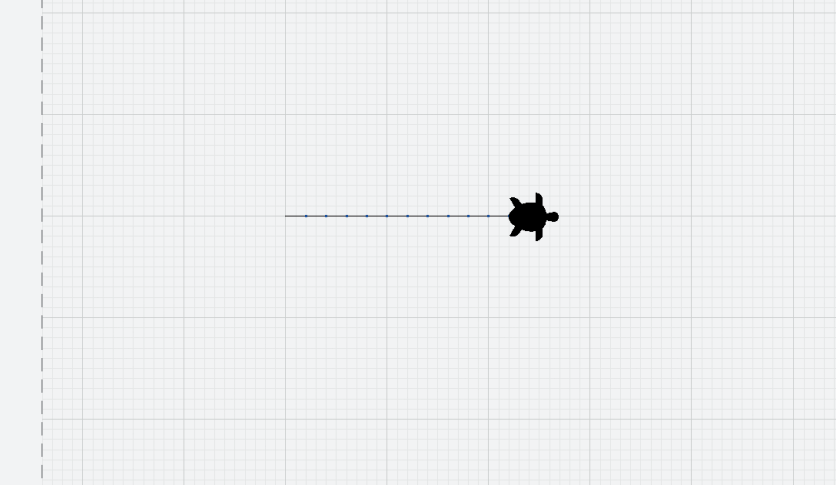

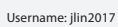

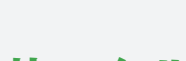

## サークル

円を描くのに必要なブロックは:

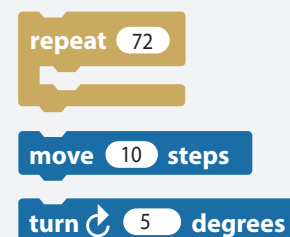

- ← "Repeat" ブロック中のブロックを 72回繰り返します。
- ← このブロックは針(亀)を数値の 分前に進めます。
  - ← このブロックは針(亀)を時計回りに指定した角度分向きを変えさ せます。

ブロックを繋げて、緑の旗アイコン 🏲 をクリックしてプログラムを 走らせます。亀が円を描くのがわかるはずです。

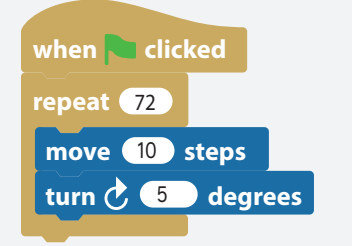

より小さな円を描く場合は、リ ピートの回数を小さくして、角度 の値を360/(リピート回数)に してみましょう 例: リピート回数を36、角度を 10にしてみましょう。

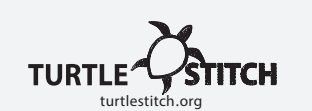

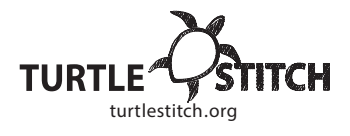

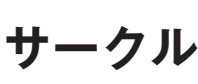

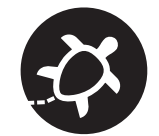

次は円を縫ってみましょう。 次のステップを見ながら自分の値をいれてみよう。

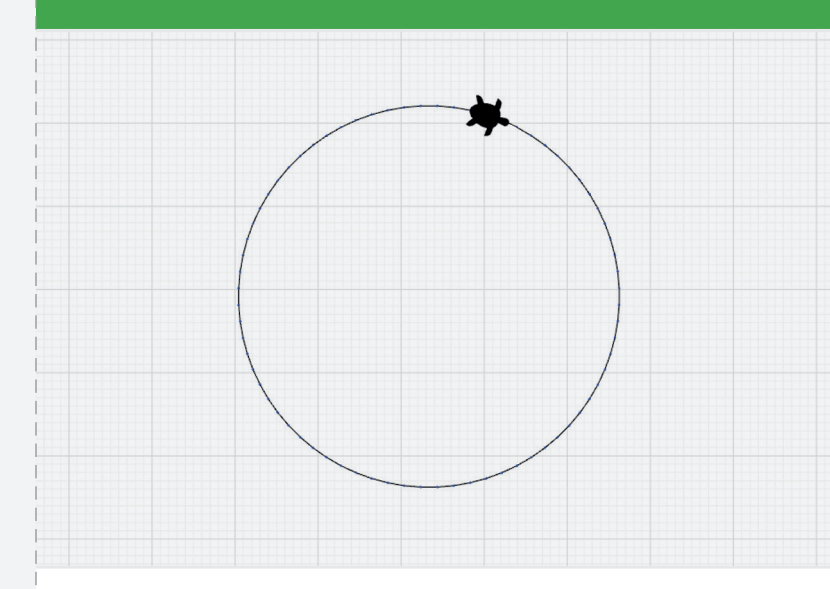

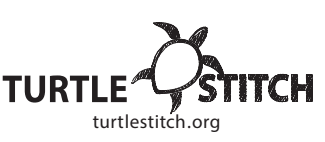

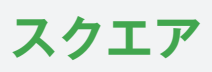

#### 四角を描くのに必要なブロックは:

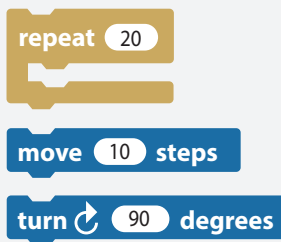

 ← "Repeat"ブロックは中のプログラムを 入力した回数分繰り返します。

← このブロックは針(亀)を数値の分前 に進めます。

degrees ← このブロックは針(亀)を時計回りに 指定した角度分向きを変えさせます。

ブロックを繋げて、緑の旗アイコン 🏲 をクリックしてプログラムを 走らせます。亀が四角を描くのがわかるはずです。

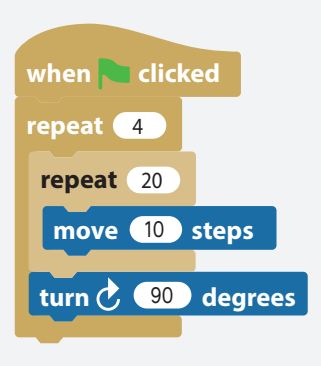

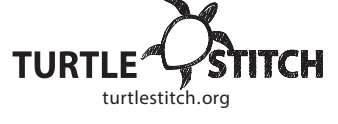

風重

風車

Username: ilin2017

#### 風車を描くのに必要なブロックは:

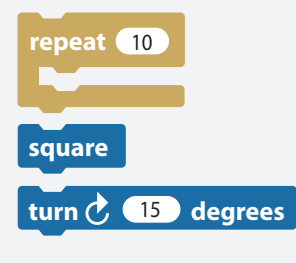

← 入力した回数分繰り返します。

"Repeat"ブロックは中のプログラムを

- ← 四角を作るカスタムブロックを差し込みます。"ブロック"と"スクエア"のカードを参照してください。
- ← このブロックは針(亀)を時計回りに 指定した角度分向きを変えさせます。
- ← この"Operator"ブロックは入力した数 値を割り算します。

ブロックを繋げて、緑の旗アイコン 🏲 をクリックしてプログラムを 走らせます。亀が四角を描くのがわかるはずです。

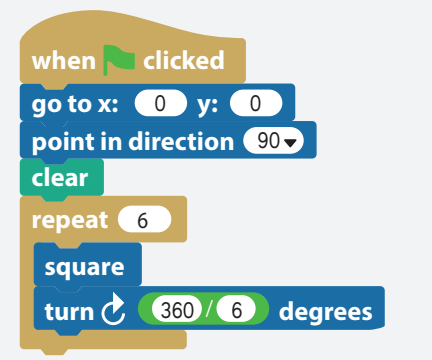

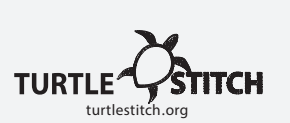

スクエア

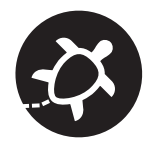

次は四角を縫ってみましょう。 次のステップを見ながら自分の値をいれてみよう。

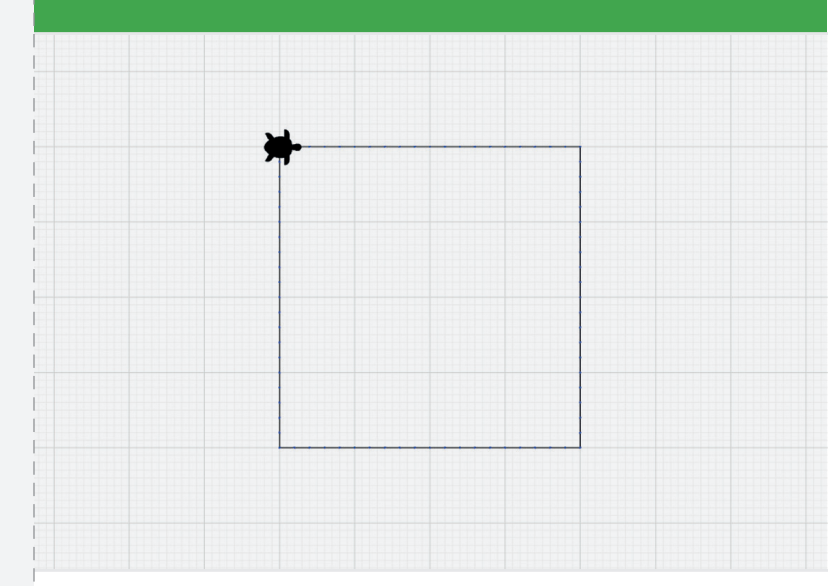

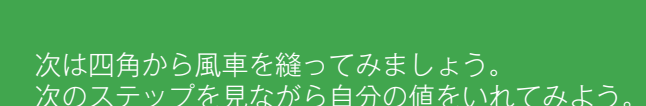

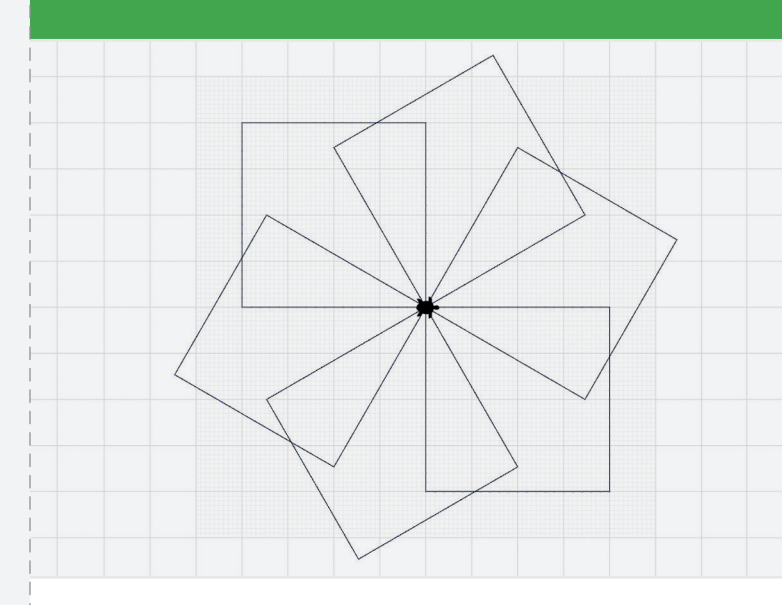

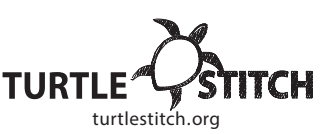

## フラワー フラワーを描くのに必要なブロックは: ← <sup>"Repeat"ブロックは中のプログラムを</sup> 入力した回数分繰り返します。 repeat 5

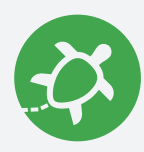

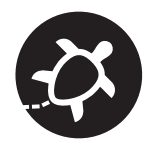

#### 次は丸からシンプルな花柄を縫ってみましょう。 次のステップを見ながら自分の値をいれてみよう。

フラワー

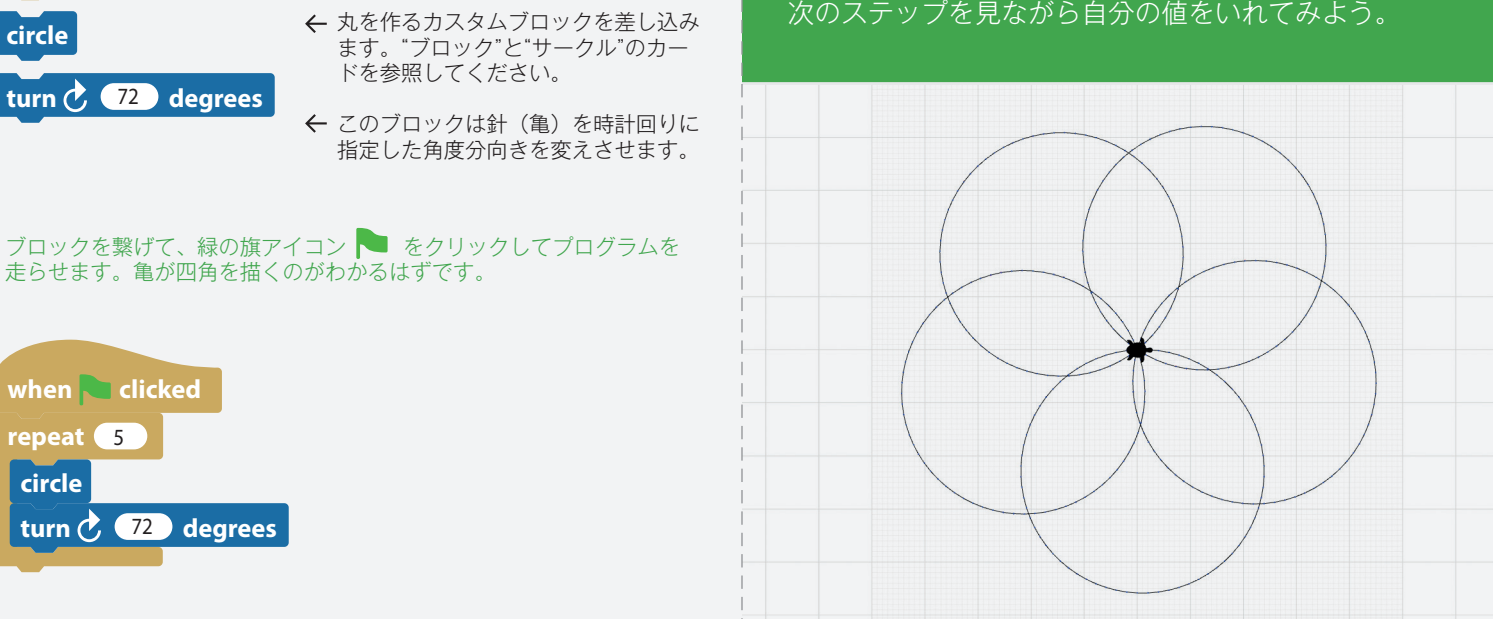

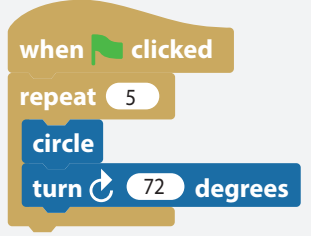

turn 🕐 7 degrees

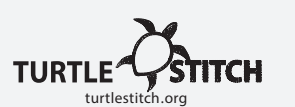

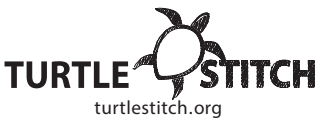

Username: jlin2017

circle

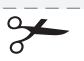

https://creativecommons.org/licenses/by-nc/4.0/deed.de

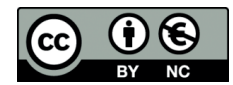